# Platzbuchung mit VereinOnline

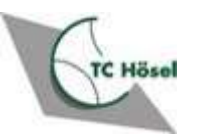

### Themen

- Warum VereinOnline
- Grundsätzliches zur Platzbuchung
- Registrierung bei VereinOnline
- Buchung am Web-Browser (am PC)
- Buchung per App

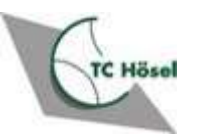

### Grundsätzliches zur Platzbuchung

- Platz 1 ist weiterhin von der elektronischen Platzbuchung ausgenommen
  - Buchung nur über die Platzuhr an der Terrasse (Startzeit einstellen, Spieldauer 1 Stunde)
- Reservierungen f
  ür Plätze 2-7 können elektronisch im Web-Browser oder per Smartphone App get
  ätigt werden
- Es können max. zwei Buchungen vorgenommen werden
  - Vor nächster Buchung muss die erste Buchung "abgespielt" sein
- Buchungen können zu jeder halben Stunde vorgenommen werden
- Buchungs-/Spieldauer zwischen 30, 60, 90 120 Minuten

- Bei Buchung muss kein Spielpartner eingeladen werden
  - Reservierung eines Platzes ohne Handshake
- Bei Buchung im Web-Browser kann für jeden Platz eine Tages-, Wochen- oder Monatsansicht angezeigt werden
- Bei Buchung in der Smartphone-App werden lediglich <u>freie, verfügbare</u> Zeitslots angezeigt
- Spielt Ihr mit einem Gast, so tragt bitte das Gastspiel mit Datum, Uhrzeit und Dauer zusätzlich in die Gastspielliste im Clubhaus ein

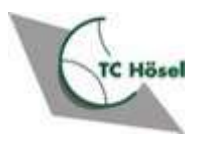

# Einrichtung

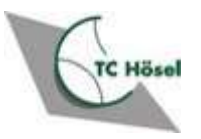

### Sie haben ein Mail erhalten mit den Zugangsdaten

Tennisclub Hösel e.V.: Zugangsdaten Inbox ×

Tennisclub Hösel e.V. <info@tchoesel.de>

Sehr geehrte Frau Mustermann,

hiermit erhalten Sie Ihre Zugangskennung für das Intranet:

Webseite:

https://www.vereinonline.org/Tennisclub\_Hoesel\_eV/

Benutzer:

erika.mustermann

Passwort:

Bitte beachten Sie unsere Datenschutzerklärung

Viele Grüße, Administrator Tennisclub Hösel e.V. https://www.vereinonline.org/Tennisclub Hoesel eV/ 16:53 (0 minutes ago) 🏡 😳 숙 :

- Die Mail geht an die in Ihren Stammdaten hinterlegte Mail-Adresse
- Die Vereins-Webseite anklicken um die Registrierung abzuschließen
- Ihr Benutzername besteht immer aus vorname.nachname

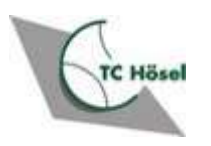

### **Anmelden bei VereinOnline-Portal**

| ••• • < >                                          | https://www.vereinonline.org/Tennisclub_Hoesel_eV/ |                              | 5                                                                      | Û + (   |
|----------------------------------------------------|----------------------------------------------------|------------------------------|------------------------------------------------------------------------|---------|
| Tennisclub Hösel e.V. 🔳 Startseite 🕶 🛗             | Veranstaltungen 👻 🎎 Mitglieder 👻                   |                              | <b>X</b>                                                               | 💄 Login |
| Herzlich willkommen im Mitg                        | liederportal von Tennisclub Hösel e.V.             |                              |                                                                        |         |
| Willkommen!                                        |                                                    |                              |                                                                        |         |
| Aktuelle Informationen                             |                                                    |                              | Aktionen                                                               |         |
| Suche:                                             |                                                    |                              | Sie sind nun am Portal angemeldet und haben u.a. fol<br>Möglichkeiten: | lgende  |
| VereinOnline                                       |                                                    |                              | Veranstaltungen<br>anmelden                                            |         |
| Das Mitglieder-Portal "VereinOnline" steht ab sofo | ort allen Mitgliedern zur Verfügung.               |                              |                                                                        | I       |
| Details siehe https://www.vereinonline.org/        |                                                    |                              |                                                                        |         |
|                                                    |                                                    | Administrator / 17.11.2023 😋 |                                                                        |         |
| RSS-Feed abonnieren                                |                                                    |                              |                                                                        |         |
|                                                    |                                                    |                              |                                                                        |         |

Im Web-Browser melden Sie sich mit ihren zugesendeten Login-Daten an

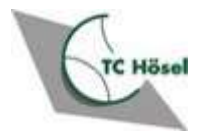

2

### Vergeben Sie nach erstmaligem Login ein neues Passwort

| Tennisclub Hösel e.V.                             |                                                                                                    | ٩   | 6 | 4 |
|---------------------------------------------------|----------------------------------------------------------------------------------------------------|-----|---|---|
| <ul> <li>Startseite</li> <li>Aktuelles</li> </ul> | Anmeldung erfolgreich                                                                                                    |     |   |   |
| Diskussionsforum                                  | Sie müssen nun ein neues Passwort eingeben.<br>Minimale Passwortlänge: 10. Zeichen                                                                                                    |     |   |   |
| <ul> <li>Bilder</li> <li>Online-Shop</li> </ul>   | 3 Zeichenarten (Klein-Buchstaben, Groß-Buchstaben, Sonderzeichen, Ziffer)                                                                                                    |     |   |   |
| Mitglieder     Mein Profil                        | Neues Passwort:<br>Wiederholung:                                                                                                    |     |   |   |
| <ul> <li>Platzbuchung</li> </ul>                  | <ul> <li>Ich stimme zu, dass meine Angaben aus dem Formular zur Veranstaltungs-Abwicklung erhoben und verarbeitet werden.</li> <li>Detaillierte der smatte en zum Umgang mit Nutzerdaten finden Sie in unserer Datenschutzerklärung.</li> </ul> |     |   |   |
|                                                   | <ul> <li>Speichern</li> <li>Vergeben Sie nach erstmaligem Login ein neues Passwort und<br/>bestätigen Sie die Datenschutzerklärung durch Anklicken, danach a<br/>"Speichern" klicken</li> </ul>                                                 | auf |   |   |
| W                                                 | • Notieren Sie sich Ihren Benutzernamen (aus Ihrer Email) und Ihr novergebenes Passwort ( und/oder speichern Sie es in Ihrem elektronischen Schlüsselbund)                                                                                      | eu  |   |   |
|                                                   | <ul> <li>Speichern Sie die Webseite in Ihrer Favoritenliste (Bookmark)</li> </ul>                                                                                                    |     |   |   |

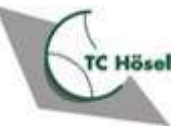

3

### Anmelden bei VereinOnline

| Tennisclub Hösel e.V.                      |                                                                             | Q  | 0 | 2 |
|--------------------------------------------|-----------------------------------------------------------------------------|----|---|---|
| Es Startseite Aktuelles                    | Anmeldung erfolgreich                                                       |    |   |   |
| Diskussionsforum                           | Das Passwort wurde geändert.                                                |    |   |   |
| Bilder                                     |                                                                             |    |   |   |
| Y Online-Shop                              |                                                                             |    |   |   |
| Mein Profil<br>Mein Profil                 | Sie können nun bereits über den Web-<br>Dreuweer Dietzbuschungen vorrachmen |    |   |   |
| Mein Profil bearbeiten<br>VereinOnline-App | Browser Platzbuchungen vomenmen<br>(Reschreibung siehe nächstes Kapitel)    |    |   |   |
| Meine Interessen                           |                                                                             |    |   |   |
| Verweise ><br>Downloads >                  | Iaden (siehe nächste Folie)                                                 | ۱p | C |   |

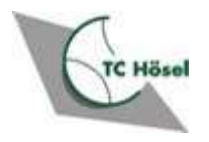

## Auf dem Smartphone: App runterladen

#### VereinOnline-App

5

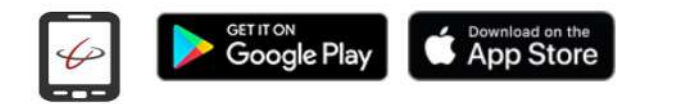

Mit der VereinOnline-App (Android, iOS) können Sie:

- Nachrichten mit Freunden und Gruppen austauschen, in diesem Verein und in anderen Vereinen (auch aus Nicht-VereinOnline-Vereinen).

- mobil auf Mitglieder, Veranstaltungen, Bilder und weiteres zugreifen, auch aus verschiedenen VereinOnline-Vereinen/Accounts in einem App-Profil.

- Laden Sie auf Ihrem Smartphone die "VereinOnline App" aus dem Android- oder Apple App-Store
- Zu Buchungen per App, fahren Sie fort mit dem Kapitel "Platzbuchung per App"

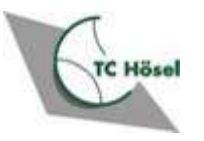

# Platzbuchung im Web-Browser

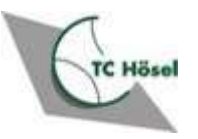

### Nach Anmeldung im Web-Browser

|              | Tennisclub Hösel e.V.   |                                                                                                    |         |                                                 | ۹      | 0  | 2   |
|--------------|-------------------------|----------------------------------------------------------------------------------------------------|---------|-------------------------------------------------|--------|----|-----|
| e s          | Startseite<br>Aktuelles | Herzlich willkommen im Mitgliederportal von Tennisclub Hösel e.V.                                                                                  |         |                                                 |        |    |     |
|              | Diskussionsforum        | Willkommen, Erika Mustermann                                                                                                    |         |                                                 |        |    |     |
| 🗎 V          | /eranstaltungen         | Aktuelle Informationen                                                                                                    | Aktione | n                                               |        |    |     |
| 🖬 B          | Bilder                  | Sushar                                                                                                    | Sie sin | d nun am Portal angemeldet und h                | aben u | a. | п   |
|              | Online-Shop             |                                                                                                    | folgend | de Möglichkeiten:                               |        |    | - 1 |
| 21 N         | 1itglieder              | VersinOnline                                                                                                    |         | Vereneteltungen                                 |        |    |     |
| <b>≞</b> ≣ N | 1ein Profil             | vereinonine                                                                                                    |         | anmelden                                        |        |    |     |
| Ø P          | latzbuchung             | Das Mitglieder-Portal "VereinOnline" steht ab sofort allen Mitgliedern zur Verfügung.<br>Details siehe http <mark>s://www.vereinonline.org/</mark> |         | Bildergalerie<br>betrachten<br>Bilder hochladen |        |    |     |
|              |                         | Kommentare (0) Administrator / 17.11.2023 🗠                                                                                                    | 00      | Mitglieder                                      |        |    |     |
|              |                         | RSS-Feed abonnieren                                                                                                    | ص       | suchen                                          |        |    | - 1 |
|              |                         |                                                                                                    |         | Mein Profil                                     |        |    |     |
|              |                         |                                                                                                    |         | Interessen                                      |        |    |     |
|              | Distribusion            |                                                                                                    |         |                                                 |        |    |     |
|              | Platzbuchu              | ing anklicken <sup>*</sup>                                                                                                    |         |                                                 |        |    |     |

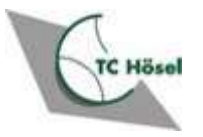

### Ansicht auswählen

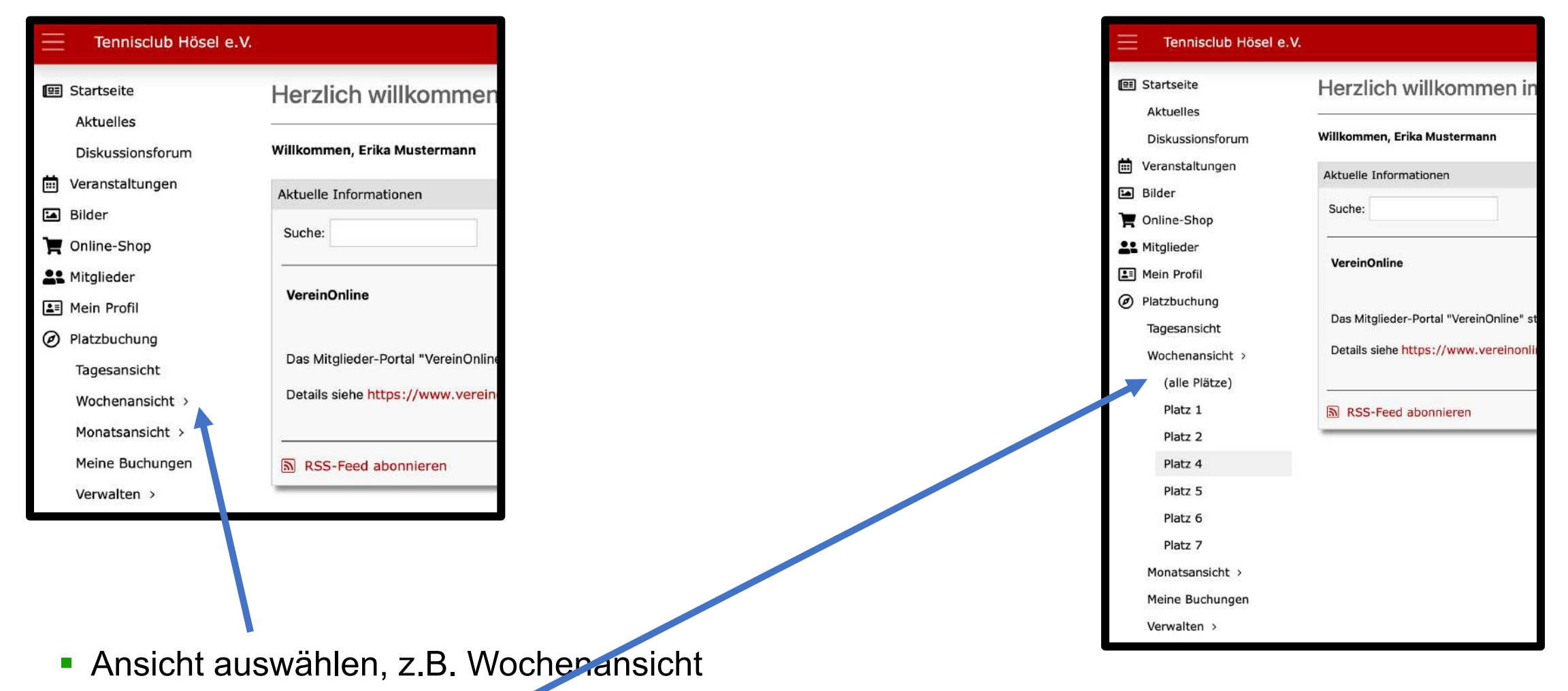

Platz / Plätze auswählen

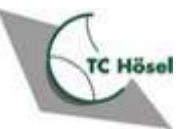

### Platz auswählen

| Tennisclub Hösel e                  | V.              |                    |                         |           |                           |                     |          |                       |             |                    |                         |                      |                           |                     |                        |                     |
|-------------------------------------|-----------------|--------------------|-------------------------|-----------|---------------------------|---------------------|----------|-----------------------|-------------|--------------------|-------------------------|----------------------|---------------------------|---------------------|------------------------|---------------------|
| (団) Startseite<br>前 Veranstaltungen | Woch            | enansicht          |                         |           |                           |                     |          |                       |             |                    |                         |                      |                           |                     |                        |                     |
| Bilder                              |                 |                    |                         |           |                           |                     | _        |                       |             |                    |                         |                      |                           |                     |                        |                     |
| 📜 Online-Shop                       |                 |                    |                         |           |                           |                     | Ξ        | Tennisclub Hösel e.V. |             |                    |                         |                      |                           |                     |                        |                     |
| LE Mitglieder                       | < 19.03         | 2024               | PDE-Ausdruck            |           |                           |                     |          |                       | Zeit        | Montag, 19.02.2024 | Dienstag,               | Mittwoch,            | Donnerstag,               | Freitag, 23.02.2024 | Samstag,               | Sonntag, 25.02.2024 |
| 🔳 Mein Profii                       |                 |                    |                         |           |                           |                     |          |                       | u uhr       | -                  | 20.02.2024              | 21.02.2024           | 22.02.2024                |                     | 24.02.2024             | -                   |
| Ø Platzbuchung                      | Platz 1<br>Zeit | Montag, 19.02.2024 | Dienstag,<br>20.02.2024 | Mittwoch, | Donnerstag,<br>22.02.2024 | Freitag, 23.02.2024 | Samstag, |                       | 3           | 0                  |                         |                      |                           |                     |                        |                     |
| Tagesansicht<br>Wochenansicht >     | 8 Uhr 00        |                    | belegt                  | belegt    | belegt                    | belegt              | bel      |                       | 19 0<br>Uhr | 0                  | eigene Buchung          |                      |                           |                     |                        |                     |
| (alle Plātze)                       | 30              |                    |                         |           |                           |                     |          |                       | 20 0        | 10                 |                         | 31 C                 |                           |                     |                        |                     |
| Platz 1                             | 9 Uhr 00        |                    |                         |           |                           |                     |          |                       | Uhr         |                    |                         |                      |                           |                     |                        |                     |
| Platz 2                             | 30              |                    |                         |           |                           |                     |          |                       | 3           | 0                  |                         |                      |                           |                     |                        |                     |
| Flatz 4                             | 10 00           |                    |                         |           |                           |                     |          |                       | Platz 4     |                    |                         |                      |                           |                     |                        |                     |
| Platz 6                             | Uhr<br>30       |                    |                         |           |                           |                     |          |                       | Zeit        | Montag, 19.02.2024 | Dienstag,<br>20.02.2024 | Mittwoch, 21.02.2024 | Donnerstag,<br>22.02.2024 | Freitag, 23.02.2024 | Samstag,<br>24.02.2024 | Sonntag, 25.02.2024 |
| Platz 7                             | 11 00<br>Uhr    | belegt             | 1                       |           |                           |                     |          |                       | 8 Uhr 0     | 0                  |                         |                      |                           |                     |                        |                     |
| Monatsansicht >                     | 30              |                    |                         |           |                           |                     |          |                       | 9 Uhr 0     | 0                  |                         |                      |                           |                     |                        |                     |
| Verwalten >                         | 12 00<br>Uhr    |                    |                         |           |                           |                     |          |                       | 3           | 0                  |                         |                      |                           |                     |                        |                     |
| 1                                   | 30              |                    | 08:00-21:00             |           |                           |                     |          |                       | 10 0<br>Uhr | 0                  |                         |                      |                           | Γ                   |                        |                     |
|                                     | 10 00           |                    |                         |           |                           |                     |          |                       | 3           |                    |                         |                      |                           |                     |                        |                     |
|                                     |                 |                    |                         |           |                           |                     |          |                       | 11 0<br>Uhr | 10                 |                         |                      |                           |                     |                        |                     |
|                                     |                 |                    |                         |           |                           |                     |          |                       | 100         | 2011               |                         |                      |                           |                     |                        |                     |

- Im Tableau rauf/runterscrollen und nach freiem Platz suchen
- Platz / Plätze auswählen
  - Platz 1 ist als belegt markiert, da Buchung nicht elektronisch, sondern nur über Platzuhr
  - Bei Wochenansicht werden nur freie Plätze vom Buchungszeitpunkt bis zum darauffolgenden Wochenende angezeigt

### Zeit auswählen, Buchung abschließen

#### Buchung

| Platzauswahl  |                                         |  |
|---------------|-----------------------------------------|--|
| Platz         | atz: Platz 4                            |  |
| Beginr        | <sup>nr</sup> 10:30 (Dauer: 00:30 Std.) |  |
| Ende          | d∉ 🗸 11:00 (Dauer: 01:00 Std.)          |  |
| Koster        | e, 11:30 (Dauer: 01:30 Std.)            |  |
|               | 12:00 (Dauer: 02:00 Std.)               |  |
| Buchung jetzt | t durchführen X Abbrechen               |  |

Buchung

Buchung erfolgreich abgeschlossen

imes Schließen

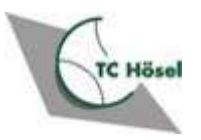

## Meine Buchungen sehen

| Tennisclub Hösel e.V.                                   |                               |                      |          |                 |             |          | <b>Q</b> | 0 🎍 |
|---------------------------------------------------------|-------------------------------|----------------------|----------|-----------------|-------------|----------|----------|-----|
| <ul> <li>Startseite</li> <li>Veranstaltungen</li> </ul> | Platzbuchungen                |                      |          |                 |             |          |          |     |
| <ul> <li>Bilder</li> <li>Optime Chara</li> </ul>        | Aktuelle/zukünftige Buchungen | Vergangene Burnungen |          |                 |             |          |          | ;   |
| Le Mitglieder                                           | Zeitraum                      | Plz Veranstaltung    | Freigabe | Kosten          | Anmerkungen | Rechnung | Aktie    | on  |
| <ul><li>Mein Profil</li><li>Platzbuchung</li></ul>      | 23.02.2024 10:00-11:00        | Platz 4              |          | zuvor enthalten | 1           |          | ×        |     |
| Tagesansicht<br>Wochenansicht >                         |                               |                      |          |                 |             |          |          |     |
| Monatsansicht >                                         |                               |                      |          |                 |             |          |          |     |
| Verwalten >                                             |                               |                      |          |                 |             |          |          |     |

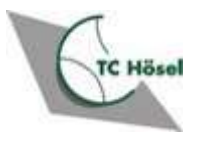

## Maximal zwei zukünftige Buchungen möglich

| Platz 4 |    |                    |                      |                      |                        |                                                                                                    |                                                                                                    |                                                                                                    |
|---------|----|--------------------|----------------------|----------------------|------------------------|----------------------------------------------------------------------------------------------------|----------------------------------------------------------------------------------------------------|----------------------------------------------------------------------------------------------------|
| Zeit    |    | Montag, 19.02.2024 | Dienstag, 20.02.2024 | Mittwoch, 21.02.2024 | Donnerstag, 22.02.2024 | Freitag, 23.02.2024                                                                                                 | Samstag, 24.02.2024                                                                                                 | Sonntag, 25.02.2024                                                                                                 |
| 8 Uhr   | 00 |                    |                      |                      |                        | Mustermann, Erika: bereits 2<br>Buchungen (23.02.2024 10:00,<br>24.02.2024 11:30), keine<br>weitere Buchung möglich | Mustermann, Erika: bereits 2<br>Buchungen (23.02.2024 10:00,<br>24.02.2024 11:30), keine<br>weitere Buchung möglich | Mustermann, Erika: bereits 2<br>Buchungen (23.02.2024 10:00,<br>24.02.2024 11:30), keine<br>weitere Buchung möglich |
|         | 30 |                    |                      |                      |                        | Mustermann, Erika: bereits 2<br>Buchungen (23.02.2024 10:00,<br>24.02.2024 11:30), keine<br>weitere Buchung möglich | Mustermann, Erika: bereits 2<br>Buchungen (23.02.2024 10:00,<br>24.02.2024 11:30), keine<br>weitere Buchung möglich | Mustermann, Erika: bereits 2<br>Buchungen (23.02.2024 10:00,<br>24.02.2024 11:30), keine<br>weitere Buchung möglich |
| 9 Uhr   | 00 |                    |                      |                      |                        | Mustermann, Erika: bereits 2<br>Buchungen (23.02.2024 10:00,<br>24.02.2024 11:30), keine<br>weitere Buchung möglich | Mustermann, Erika: bereits 2<br>Buchungen (23.02.2024 10:00,<br>24.02.2024 11:30), keine<br>weitere Buchung möglich | Mustermann, Erika: bereits 2<br>Buchungen (23.02.2024 10:00,<br>24.02.2024 11:30), keine<br>weitere Buchung möglich |
|         | 30 |                    |                      |                      |                        | Mustermann, Erika: bereits 2<br>Buchungen (23.02.2024 10:00,<br>24.02.2024 11:30), keine<br>weitere Buchung möglich | Mustermann, Erika: bereits 2<br>Buchungen (23.02.2024 10:00,<br>24.02.2024 11:30), keine<br>weitere Buchung möglich | Mustermann, Erika: bereits 2<br>Buchungen (23.02.2024 10:00,<br>24.02.2024 11:30), keine<br>weitere Buchung möglich |
| 10 Uhr  | 00 |                    |                      |                      |                        | eigene Buchung                                                                                                    | Mustermann, Erika: bereits 2<br>Buchungen (23.02.2024 10:00,<br>24.02.2024 11:30), keine<br>weitere Buchung möglich | Mustermann, Erika: bereits 2<br>Buchungen (23.02.2024 10:00,<br>24.02.2024 11:30), keine<br>weitere Buchung möglich |
|         | 30 |                    |                      |                      |                        |                                                                                                    | Mustermann, Erika: bereits 2<br>Buchungen (23.02.2024 10:00,<br>24.02.2024 11:30), keine<br>weitere Buchung möglich | Mustermann, Erika: bereits 2<br>Buchungen (23.02.2024 10:00,<br>24.02.2024 11:30), keine<br>weitere Buchung möglich |
| 11 Uhr  | 00 |                    |                      |                      |                        | Mustermann, Erika: bereits 2<br>Buchungen (23.02.2024 10:00,<br>24.02.2024 11:30), keine<br>weitere Buchung möglich | Mustermann, Erika: bereits 2<br>Buchungen (23.02.2024 10:00,<br>24.02.2024 11:30), keine<br>weitere Buchung möglich | Mustermann, Erika: bereits 2<br>Buchungen (23.02.2024 10:00,<br>24.02.2024 11:30), keine<br>weitere Buchung möglich |
|         | 30 |                    |                      |                      |                        | Mustermann, Erika: bereits 2<br>Buchungen (23.02.2024 10:00,<br>24.02.2024 11:30), keine<br>weitere Buchung möglich | eigene Buchung                                                                                                    | Mustermann, Erika: bereits 2<br>Buchungen (23.02.2024 10:00,<br>24.02.2024 11:30), keine<br>weitere Buchung möglich |
| 12 Uhr  | 00 |                    |                      |                      |                        | Mustermann, Erika: bereits 2<br>Buchungen (23.02.2024 10:00,<br>24.02.2024 11:30), keine<br>weitere Buchung möglich |                                                                                                    | Mustermann, Erika: bereits 2<br>Buchungen (23.02.2024 10:00,<br>24.02.2024 11:30), keine<br>weitere Buchung möglich |
|         | 30 |                    |                      |                      |                        | Mustermann, Erika: bereits 2                                                                                        | Mustermann, Erika: bereits 2                                                                                        | Mustermann, Erika: bereits 2                                                                                        |

- Nach zwei durchgeführten Buchungen, werden keine weiteren freien Slots mehr angezeigt
- Erste Buchung muss abgespielt sein, bevor nächste Buchung vorgenommen werden kann
- Zur Buchungsstornierung auf konkreten Buchung und Stornierung klicken

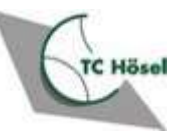

### **Vom Portal abmelden**

| Tennisclub Hösel e. | V.           |              |                      |                      |        |             |                 | Q 🚯 🛓                         |
|---------------------|--------------|--------------|----------------------|----------------------|--------|-------------|-----------------|-------------------------------|
| 1997 Startseite     | Platzbuch    | lungen       |                      |                      |        |             | Mein F<br>Logou | Profil<br>t Erika Muster nann |
| Bilder              | Aktuelle/zuk | ünftige Buch | ungen Vergangene Buc | hungen               |        |             | Rollen: K       | tglied                        |
| 🏋 Online-Shop       | Zeitraum     | Platz        | Veranstaltung        | Freigabe             | Kosten | Anmerkungen | Rechnung        | Aktion                        |
| L Mitglieder        |              |              |                      | . reiguse            |        |             |                 |                               |
| 💵 Mein Profil       |              |              |                      |                      |        |             |                 |                               |
| Platzbuchung        |              |              |                      |                      |        |             |                 |                               |
| Tagesansicht        |              |              |                      |                      |        |             |                 |                               |
| Wochenansicht >     |              |              |                      |                      |        |             |                 |                               |
| Monatsansicht >     |              |              |                      |                      |        |             |                 |                               |
| Meine Buchungen     |              |              |                      |                      |        |             |                 |                               |
| Verwalten >         |              |              |                      |                      |        |             |                 |                               |
|                     |              |              | Auf da               | as Perso             | onen-  | Symbol k    | licken          |                               |
|                     |              |              | • dar                | nach au <sup>.</sup> | f Logo | out klicke  | n <b>′</b>      |                               |

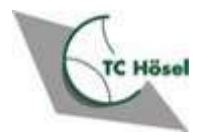

# Platzbuchung per App

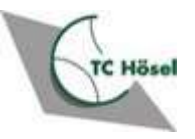

### **Buchung in der VereinOnline-App**

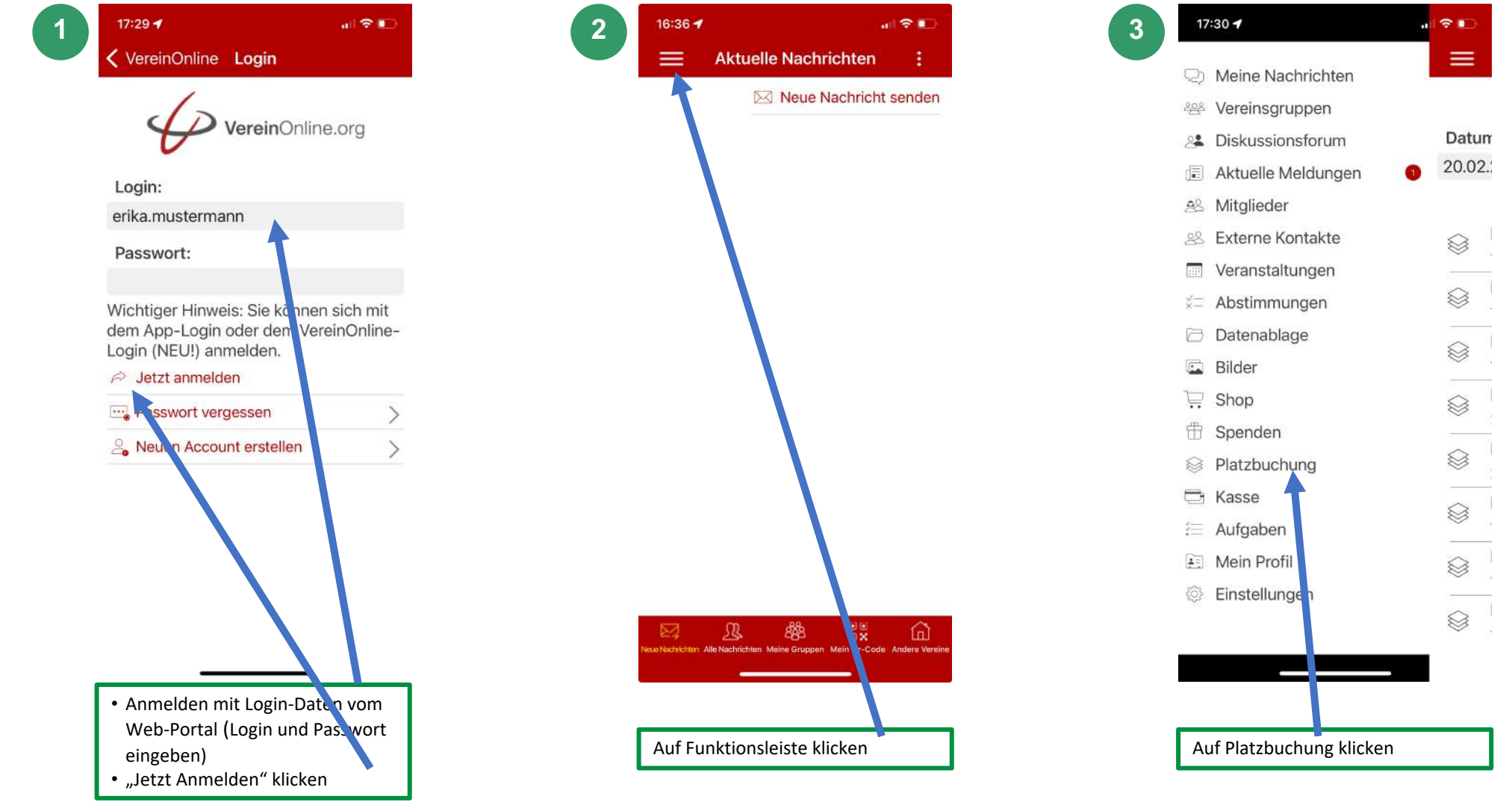

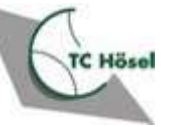

### **Buchung in der VereinOnline-App**

al 🗢 🗉

27.03.24

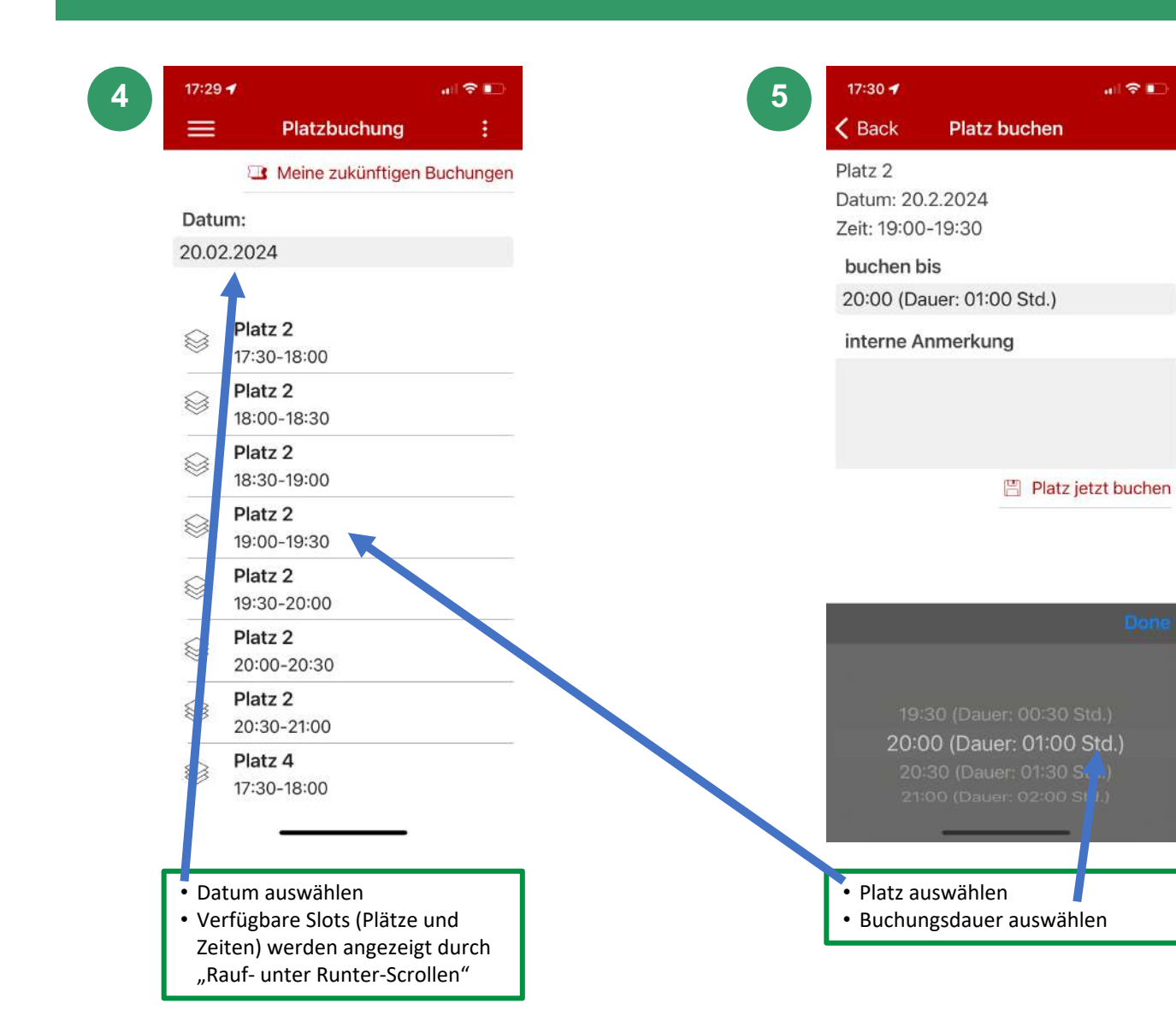

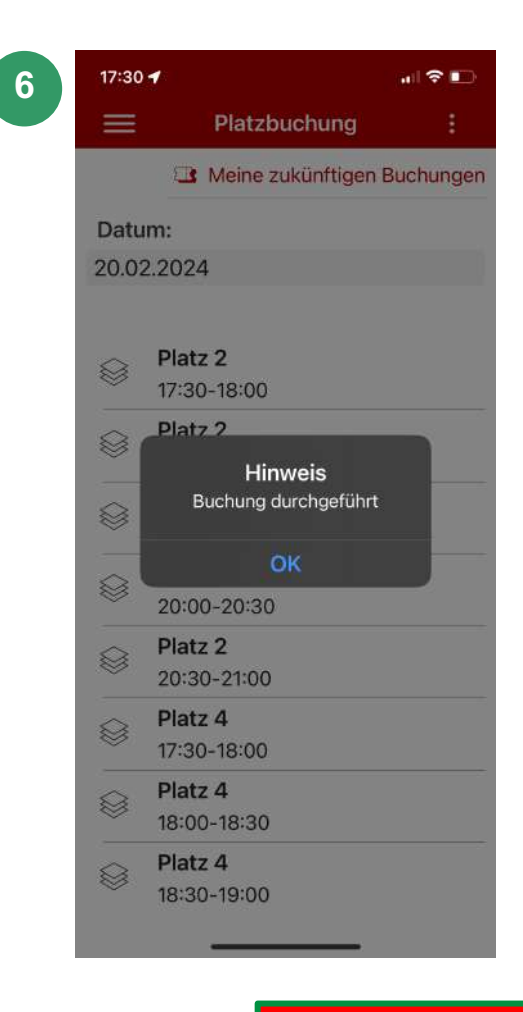

• Sind bereits zwei Buchungen durchgeführt, so werden keine verfügbaren Zeiten mehr angezeigt

### Ausloggen aus der App (oder angemeldet bleiben)

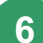

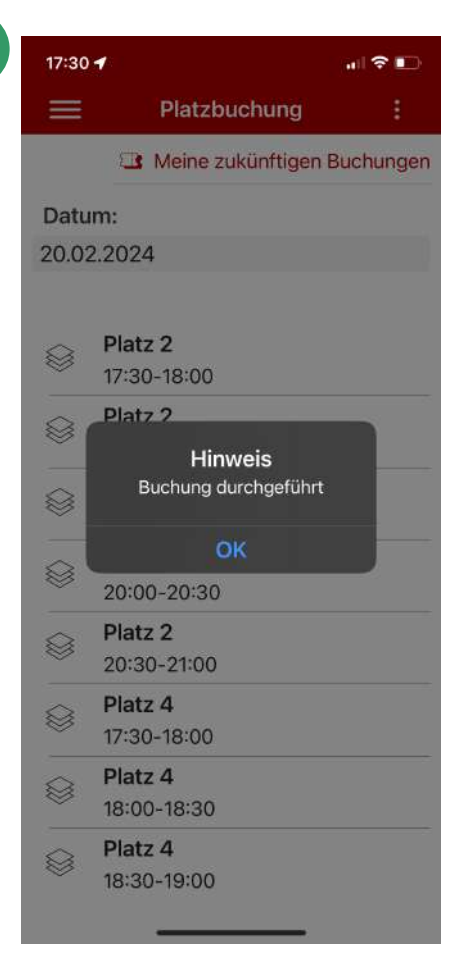

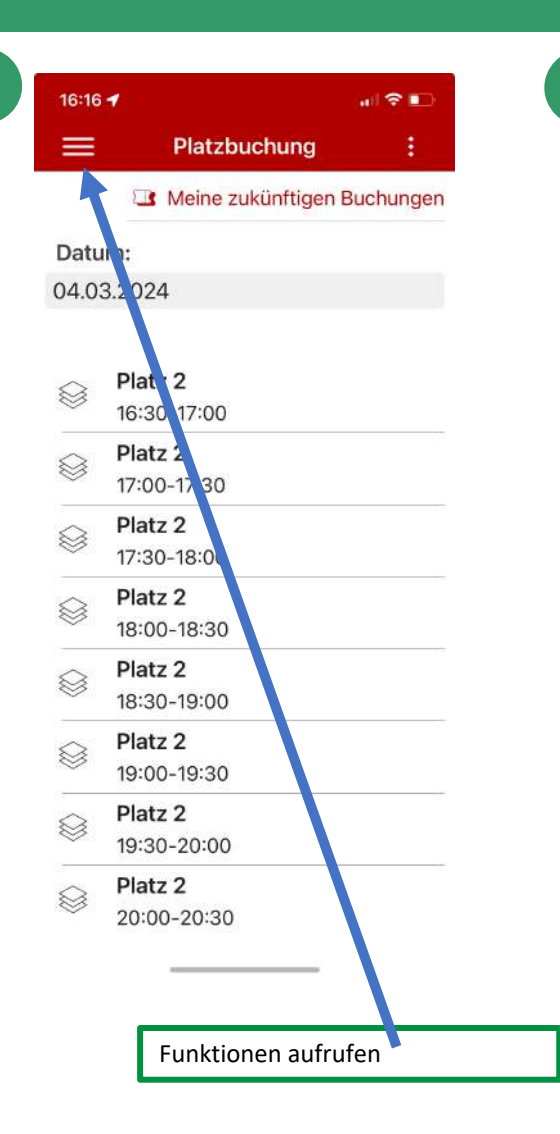

7

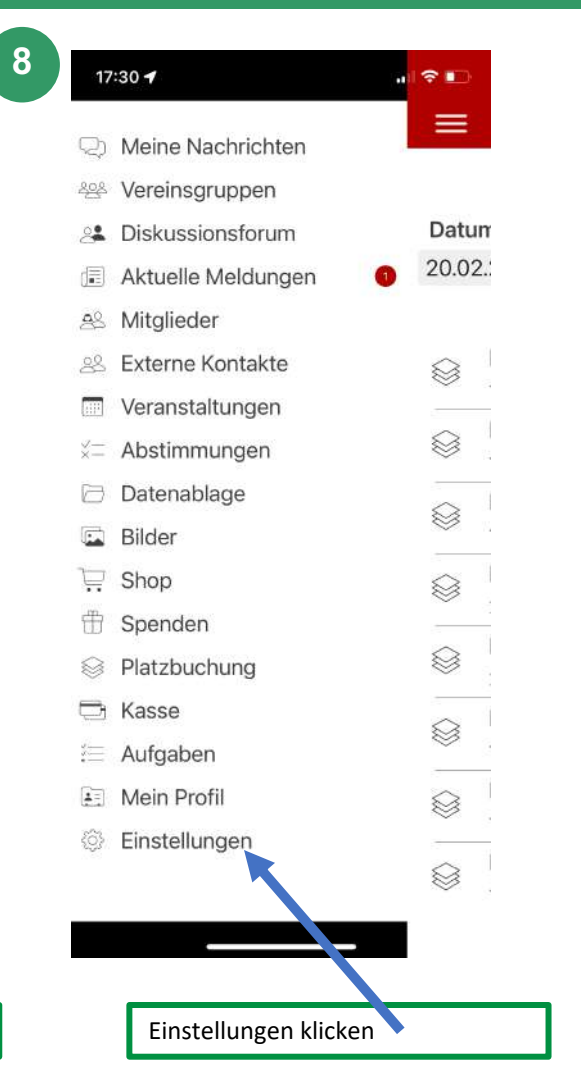

| Einstellungen                                                                                                    | Mehr |
|----------------------------------------------------------------------------------------------------|------|
| The second second secon |      |
| Mein App-Profil                                                                                                    | >    |
| 🛞 Mein App-Profil löschen                                                                                                    | >    |
| 😤 Meine Gruppen                                                                                                    | >    |
| Meine Vereine                                                                                                    | >    |
| දිලි Konfiguration                                                                                                    | >    |
| Logout                                                                                                    | >    |
| 😟 līr pressum                                                                                                    | >    |
| Da enschutz                                                                                                    | >    |
|                                                                                                    |      |
|                                                                                                    |      |

# **Anmelde-Logins**

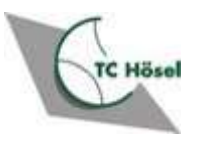

### Nach erstmaliger Anmeldung in der App

- Nach erstmaliger Anmeldung in der App, werden Ihnen vom System separate Login-Daten für die App generiert und an Ihre Mail-Adresse gesendet
- Dies lässt sich nicht abschalten und ist gedacht für evtl.
   Anmeldung bei einem weiteren Verein

From: VereinOnline App <<u>noreply@vereinonline.org</u>> Sent: Sonntag, 3. März 2024 18:25 To:

Subject: VereinOnline-App: Ihre Zugangsdaten

Sie haben sich erfolgreich bei der VereinOnline-App registriert.

Mit dieser Mail erhalten Sie Ihre initialen Zugangsdaten:

Download der App: https://www.vereinsfreunde.de/?downloadapp

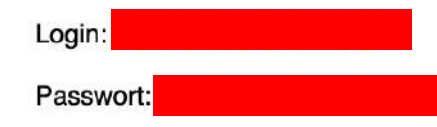

Die App wird kostenlos bereitgestellt von <u>VereinOnline.org</u>, der Vereins-Software im Internet. Impressum - <u>Datenschutzerklärung</u>

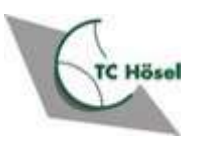

## Zwei Login-Daten

- Damit haben Sie zwei Logins:
  - 1. Für Anmeldung im Web-Browser:
    - Bestehend aus Vorname.Nachname und Passwort
  - 2. Für Anmeldung in der Smartphone App
    - Bestehend aus Ihrer *Emailadresse@domain* (z.B. *Erika.Mustermann@yahoo.com*)
- Mit dem Login f
  ür den Web-Browser k
  önnen Sie sich auch in der App anmelden
  - Anmeldung in der App ist also mit beiden Login-Daten möglich

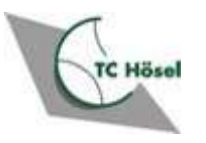

### Fragen?

### Bitte alle Fragen und Anmerkungen an info@tchoesel.de

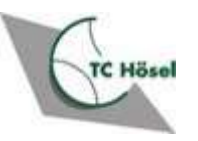